登録済みの方は

## 気象情報メール対象地域変更・追加方法(1/2)

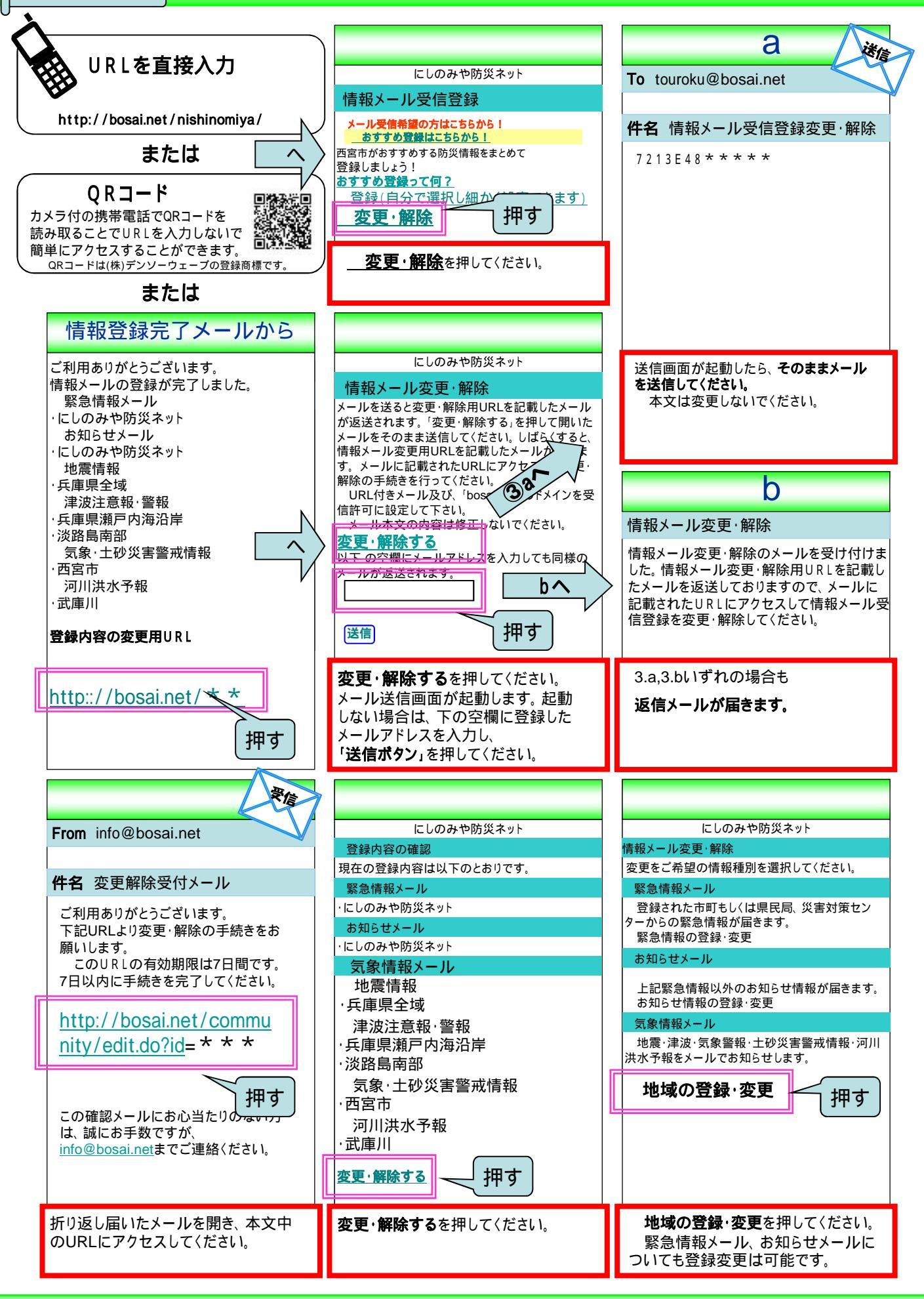

気象情報メール対象地域変更・追加方法(2/2)

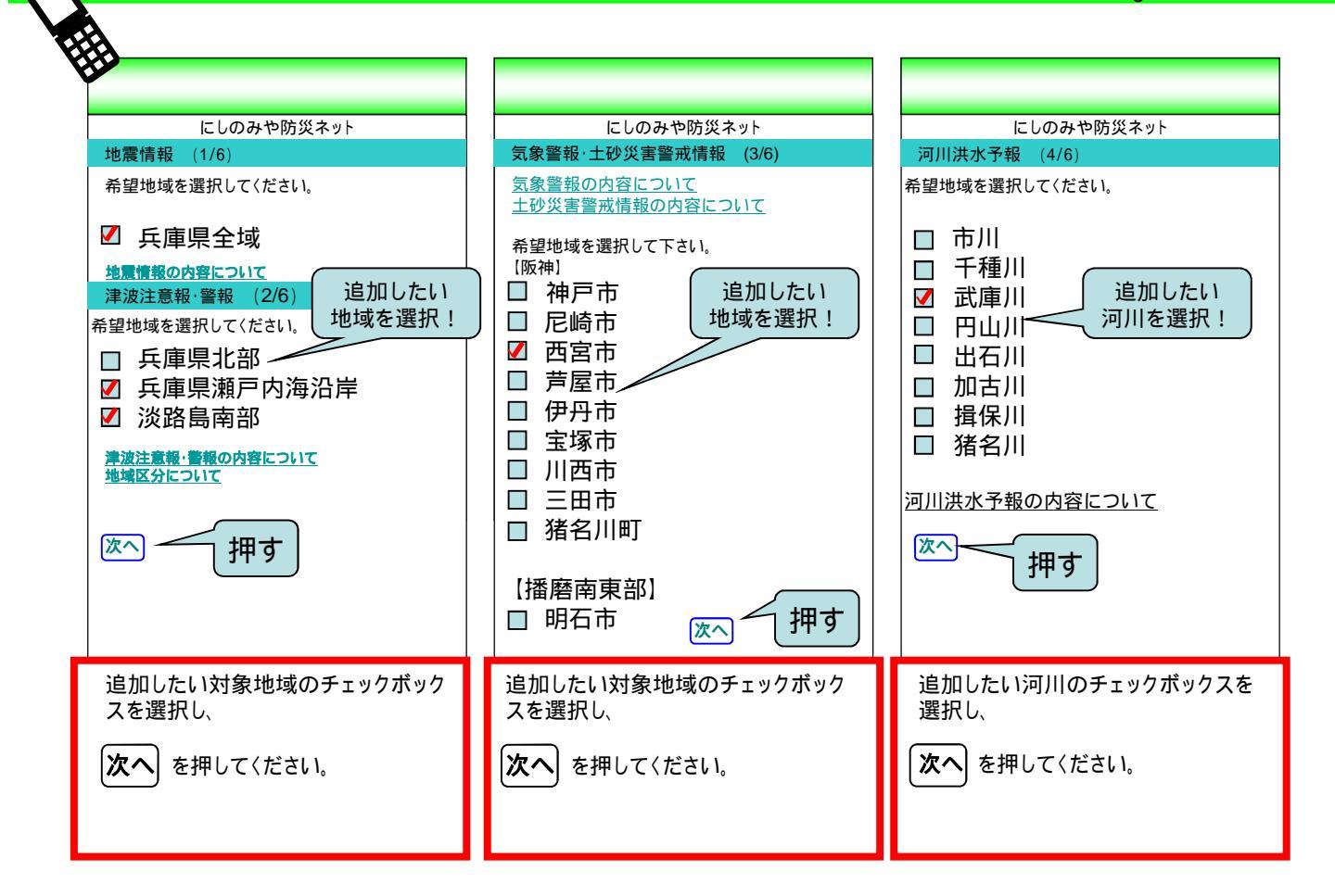

| にしのみや防災ネット     登録内容の確認 (5/6)      以下のとおり地域を登録します。      地震情報      ・兵庫県全域      津波注意報・警報      ・兵庫県北部      ・兵庫県瀬戸内海沿岸      淡路島南部      気象・土砂災害警戒情報      ・西宮市      河川洪水予報      ・武庫川 | にしのみや防災ネット<br>登録完了(6/6)<br>以下のとおり地域を登録されました。<br>地震情報<br>・兵庫県全域<br>津波注意報・警報<br>・兵庫県北部<br>・兵庫県瀬戸内海沿岸<br>・淡路島南部<br>気象・土砂災害警戒情報<br>・西宮市<br>河川洪水予報<br>・武庫川 | <ul> <li>休名 情報メール変更完了メール</li> <li>ご利用ありがとうございます。</li> <li>情報メールの変更が完了しました。</li> <li>地震情報</li> <li>・共庫県全域</li> <li>津波注意報・警報</li> <li>・兵庫県瀬戸内海沿岸</li> <li>・淡路島南部</li> <li>気象・土砂災害警戒情報</li> <li>・西宮市</li> <li>河川洪水予報</li> <li>・武庫川</li> </ul> |
|----------------------------------------------------------------------------------------------------|----------------------------------------------------------------------------------------------------|----------------------------------------------------------------------------------------------------|
| 登録内容を確認して <b>登録</b> を押して<br>ください。                                                                                                    | 登録内容の変更が完了しました。                                                                                                    | 変更内容確認のため、<br><b>変更完了メール</b> が送られてきます。                                                                                                    |